## **Exercices Cacti**

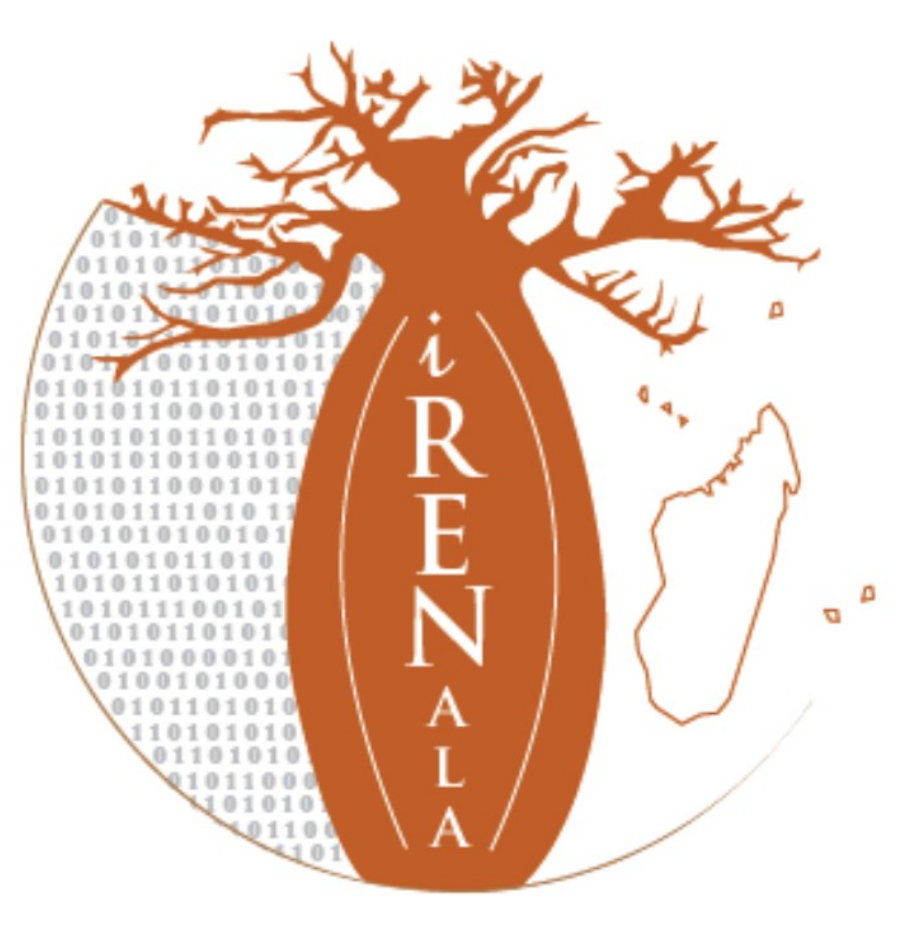

### i RENALA

**Research and Education Network for Academic and Learning Activities** 

Le NREN Malgache

Pour lancer l'installation:

### *\$ sudo apt-get install cacti*

Dutil de configuration des paquets Configuration de cacti Le paquet cacti a besoin d'une base de données installée et configurée avant de pouvoir être utilisé. Si vous le souhaitez, dbconfig-common peut prendre cette opération en charge. Si vous êtes un administrateur de bases de données expérimenté et si vous savez que vous voulez procéder à cette configuration vous-même, ou si votre base de données est déjà installée et configurée, vous pouvez refuser cette option. Des précisions sur la procédure se trouvent dans /usr/share/doc/cacti. Autrement, vous devriez choisir cette option. Faut-il configurer la base de données de cacti avec dbconfig-common ? <NO>Yes:

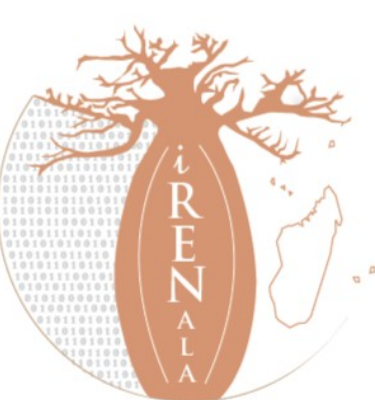

### Mot de passe admin de la base de donnée MySQL: atelier2014

| Out | il de configuration des paquets<br>Configuration de cacti<br>Veuillez indiquer le mot de passe pour le compte d'administration qui<br>servira à créer la base de données MySQL ainsi que les utilisateurs.<br>Mot de passe de l'administrateur de la base de données : |  |
|-----|----------------------------------------------------------------------------------------------------|--|
|     | <ok> <cancel></cancel></ok>                                                                                                    |  |
|     |                                                                                                    |  |

Mot de passe de connexion MySQL de la base de donnée *cacti* puis confirmation: **atelier2014** 

| Configuration des paquets<br>Configurati<br>Veuillez indiquer un mot de passe de<br>de bases de données. Si vous laissez<br>aléatoire sera créé.<br>Mot de passe de connexion MySQL pour | on de cacti<br>connexion pour cacti sur le serveur<br>ce champ vide, un mot de passe<br>cacti : |
|----------------------------------------------------------------------------------------------------|-------------------------------------------------------------------------------------------------|
| <u>*****</u> <0k>                                                                                                    | <cancel></cancel>                                                                               |
|                                                                                                    |                                                                                                 |

| Dutil de configuration des | s paquets              |  |
|----------------------------|------------------------|--|
| Cor<br>***                 | Configuration de cacti |  |

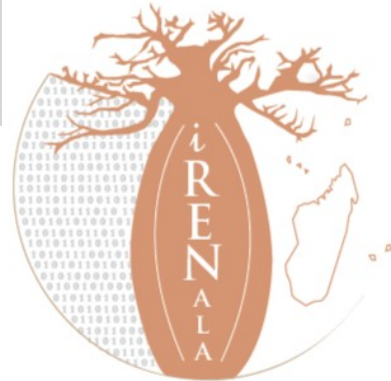

## Choix du serveur web utilisé par cacti : Apache2

| Veuillez choi<br>l'utilisation                                             | sir le serveur web à<br>de Cacti. | reconfigurer automatiquement pour |  |  |
|----------------------------------------------------------------------------|-----------------------------------|-----------------------------------|--|--|
| Choisissez « Aucun » si vous préférez configurer vous-même le serveur web. |                                   |                                   |  |  |
| Serveur web :                                                              |                                   |                                   |  |  |
| <mark>apache2</mark><br>lighttpd<br>Aucun                                  |                                   |                                   |  |  |
|                                                                            | <0k>                              | <cancel></cancel>                 |  |  |

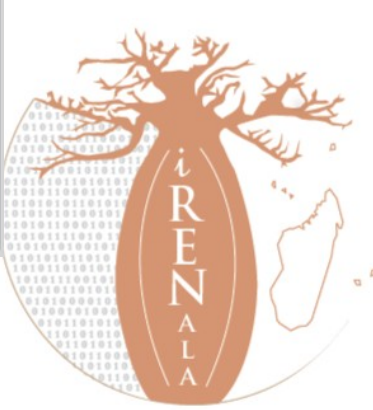

### http://localhost/cacti

### ti Installation Guide

ks for taking the time to download and install cacti, the complete graphing solution for network. Before you can start making cool graphs, there are a few pieces of data that needs to know.

sure you have read and followed the required steps needed to install cacti before nuing. Install information can be found for <u>Unix</u> and <u>Win32</u>-based operating systems.

if this is an upgrade, be sure to reading the Upgrade information file.

is licensed under the GNU General Public License, you must agree to its provisions e continuing:

program is free software; you can redistribute it and/or fy it under the terms of the GNU General Public License as ished by the Free Software Foundation; either version 2 of the ense, or (at your option) any later version.

program is distributed in the hope that it will be useful, but IOUT ANY WARRANTY; without even the implied warranty of CHANTABILITY or FITNESS FOR A PARTICULAR PURPOSE. See the GNU eral Public License for more details.

Next >>

#### acti Installation Guide

lease select the type of installation

Vew Install

he following information has been determined from Cacti's configuration file. If it is not prrect, please edit 'include/config.php' before continuing.

atabase User: cacti atabase Hostname: localhost atabase: cacti erver Operating System Type: unix

Next >>

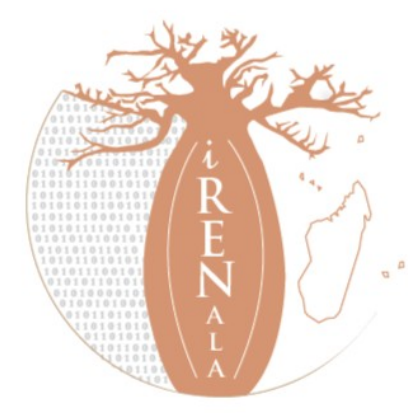

in

#### Installation Guide

sure all of these values are correct before continuing.

ND] RRDTool Binary Path: The path to the rrdtool binary.

/bin/rrdtool

ILE FOUND]

ND] PHP Binary Path: The path to your PHP binary file (may require a php spile to get this file).

/bin/php

FILE FOUND]

ND] snmpwalk Binary Path: The path to your snmpwalk binary.

/bin/snmpwalk

ILE FOUND]

ND] snmpget Binary Path: The path to your snmpget binary.

/bin/snmpget

FILE FOUND]

ND] snmpbulkwalk Binary Path: The path to your snmpbulkwalk binary.

/bin/snmpbulkwalk

FILE FOUND]

ND] snmpgetnext Binary Path: The path to your snmpgetnext binary.

/bin/snmpgetnext

ILE FOUND]

ND] Cacti Log File Path: The path to your Cacti log file.

/log/cacti/cacti.log

FILE FOUND]

• Utility Version: The type of SNMP you have installed. Required if you are using • v2c or don't have embedded SNMP support in PHP.

r-SNMP 5.x ♥

ool Utility Version: The version of RRDTool that you have installed.

Tool 1.4.x ∨

Once you click "Finish", all of your settings will be saved and your database will be ided if this is an upgrade. You can change any of the settings on this screen at a later y going to "Cacti Settings" from within Cacti.

Finish

### User name: admin

### Password: admin

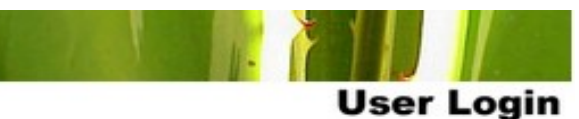

enter your Cacti user name and password below:

| ume: | admin |  |  |  |  |
|------|-------|--|--|--|--|
| rd:  | ••••• |  |  |  |  |

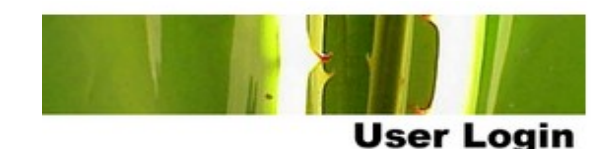

#### Password Change \*\*\*

er a new password for cacti:

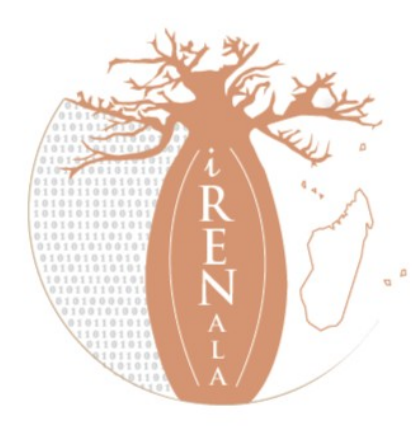

## Installation Terminée

| Densole                            | +                                                                                                    |  |  |  |  |
|------------------------------------|----------------------------------------------------------------------------------------------------|--|--|--|--|
| 🚱 🕜 localho                        | ost/cacti/index.php                                                                                                    |  |  |  |  |
| console grap                       | hs                                                                                                    |  |  |  |  |
| Console                            |                                                                                                    |  |  |  |  |
| Create<br>New Graphs<br>Management | You are now logged into Cacti. You can follow these basic steps to get started.  Create devices for network Create graphs for your new devices |  |  |  |  |
| Graph Management<br>Graph Trees    | View your new graphs                                                                                                    |  |  |  |  |
| Data Sources Devices               |                                                                                                    |  |  |  |  |
| Data Queries                       |                                                                                                    |  |  |  |  |
| Templates<br>Graph Templates       |                                                                                                    |  |  |  |  |
| Host Templates Data Templates      |                                                                                                    |  |  |  |  |
| Import/Export Import Templates     |                                                                                                    |  |  |  |  |
| Configuration                      |                                                                                                    |  |  |  |  |
| Plugin Management                  |                                                                                                    |  |  |  |  |
| User Management                    |                                                                                                    |  |  |  |  |
| e                                  |                                                                                                    |  |  |  |  |

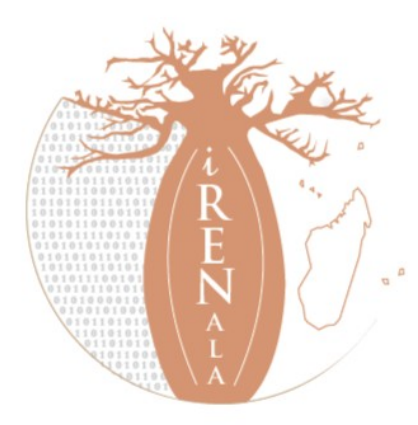

## **Configuration d'un Agent snmp**

- # Listen for connections on all interfaces (both IPv4 \*and\* IPv6)
- agentAddress udp:161,udp6:[::1]:161
- # Configure Read-Only community and restrict who can connect
- rocommunity Atelier <ADRESSE\_IP>
- rocommunity Atelier 127.0.0.1
- # Information about this host
- sysLocation Atelier iRENALA
- sysContact sysadm@test.irenala.mg
- # Which OSI layers are active in this host
- # (Application + End-to-End layers)
- sysServices 72
- # Include proprietary dskTable MIB (in addition to hrStorageTable)
- includeAllDisks 10%

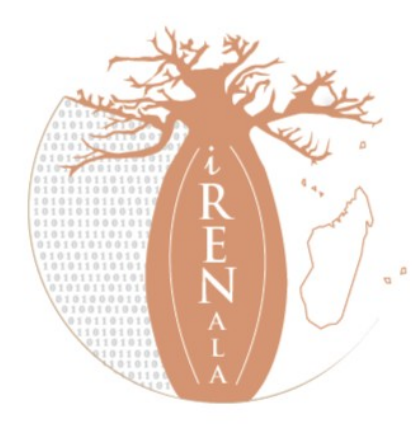

## Ajout d'un PC dans Cacti

| console graphs               |                                                                                                    |                      |  |  |  |
|------------------------------|----------------------------------------------------------------------------------------------------|----------------------|--|--|--|
| Console -> Devices -> (Edit) |                                                                                                    |                      |  |  |  |
| Country                      | Devices from                                                                                                    |                      |  |  |  |
| C reate                      |                                                                                                    |                      |  |  |  |
| Management                   | Gene ral Host Up tons                                                                                                    |                      |  |  |  |
| Graph Management             | Description<br>Give this host a meaning ful description.                                                                             |                      |  |  |  |
| Graph Trees                  |                                                                                                    |                      |  |  |  |
| Data Sources                 | riosmanne<br>Fully qualifed hostname or IP address for this device.                                                                  |                      |  |  |  |
| Devices                      | Hard Toronton                                                                                                    |                      |  |  |  |
| Collection Methods           | rios i remplace<br>Choose the Host Template to use to define the default Graph Templates and Data Queries associated with this Host. | None 🗘               |  |  |  |
| Data Queries                 | Humber of Collection Tempte                                                                                                    |                      |  |  |  |
| Data Input Methods           | The number of Concurrent threads to use for polling this device. This applies to the Spine poller only.                              | 1 Thread (default) 🗘 |  |  |  |
| Templates                    | Disable Host                                                                                                    |                      |  |  |  |
| Graph Templates              | Checkthis boxto disable all checks for this host.                                                                                    | Disable Host         |  |  |  |
| Plost Templates              | Availability/Reashability Options                                                                                                    |                      |  |  |  |
| Import/Export                | Downed Device Detection<br>The method Cachi vill use to determine if a host is available for polling.                                | SNIMP Lintime        |  |  |  |
| Import Templates             | NOTE: It is recommended that, at a minimum, SNWP always be selected                                                                  | Statile Optime       |  |  |  |
| Export Templates             | Ping Timeout Value                                                                                                    | 400                  |  |  |  |
| Configuration                | The timeout value to use for host IC MP and UDP pinging. This host SNMP timeout value applies for SNMP pings.                        | 400                  |  |  |  |
| Settings                     | Ping Retry Count                                                                                                    | 1                    |  |  |  |
| Plugin Management            | After an initial fuilure, the number ofping retries Cacti will attempt before fuiling.                                               | 1                    |  |  |  |
| Utilities                    | SNMP Options                                                                                                    |                      |  |  |  |
| System Utilities             | SIMP Version                                                                                                    | Version 2            |  |  |  |
| User Management              | Choose the SMMP version for this device.                                                                                             | VEISIONE             |  |  |  |
| Logout User                  | SNMP Community<br>SNMP read community for this device.                                                                               | public               |  |  |  |
|                              | SNMP Port<br>Enter the UDP port number to use for SNMP (default is 161).                                                             | 161                  |  |  |  |
| <b>UP</b>                    | SNMP Timeo ut<br>The maximum number ofmilliseconds Cacti will wait for an SNMP response (does not work with php-snmp support).       | 500                  |  |  |  |

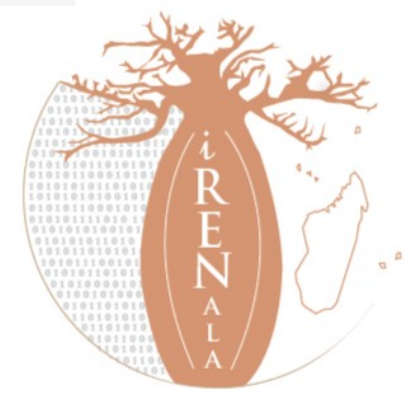

Pour ajouter des plugins: il faut télécharger le plugins puis copier/coller dans /usr/share/cacti/site/plugins ensuite il faut faire la configuration.

## Téléchargement des plugins :

\$wget http://www.network-weathermap.com/files/php-weathermap-0.97a.zip \$wget http://docs.cacti.net/\_media/plugin:settings-v0.71-1.tgz \$wget http://docs.cacti.net/\_media/plugin:thold-v0.5.0.tgz

## **Decompression :**

\$unzip php-weathermap-0.97a.zip

\$tar xvzf settings-v0.71-1.tgz

\$tar xvzf thold-v0.5.0.tgz

\$ls -l

\$sudo cp -R weathermap settings thold /usr/share/cacti/site/plugins

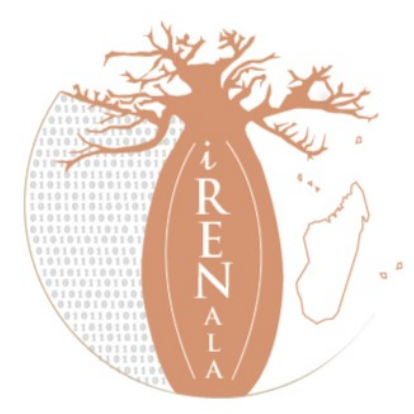

## Ajout des plugins

### Thold:

Pour envoyer des mails avec cacti, il faut installer postfix

*\$ sudo apt-get install postfix* 

## Weathermap:

\$ sudo vim /usr/share/cacti/site/plugins/weathermap/editor.php

//modifier \$ENABLED=false -> \$ENABLED=true

\$ sudo chmod u+w /usr/share/cacti/site/plugins/weathermap/

\$ sudo chown –R www-data /usr/share/cacti/site/plugins/weathermap/ configs/

\$ sudo apt-get install php5-gd

\$ sudo /etc/init.d/apache2 restart

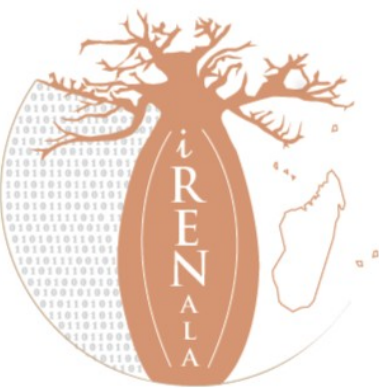

# Ajout des plugins

| console graphs thold weathermap |                                                                             |                                |                        |            |                        |
|---------------------------------|-----------------------------------------------------------------------------|--------------------------------|------------------------|------------|------------------------|
| Console -> Plugin Management    |                                                                             |                                |                        |            |                        |
|                                 |                                                                             |                                |                        |            |                        |
| Create                          | Plugin Management (Cacti Version: 0.8.8a, Plugin Architecture Version: 3.1) |                                |                        |            |                        |
| New Graphs                      | Rower Rower                                                                 |                                | ws: Default û Go Clear |            |                        |
| Management                      | lanagement Search.                                                          |                                |                        |            |                        |
| Graph Management                |                                                                             |                                |                        |            | Observices All O Devue |
| Graph Trees                     |                                                                             |                                |                        |            | Showing All 3 Rows     |
| Data Sources                    | Actions                                                                     | Name                           | Version                | Load Order | Description**          |
| Devices                         | 🚯 🖸                                                                         | Settings                       | 0.71                   |            | Global Plugin Settings |
| Weathermaps                     |                                                                             | Weatherman                     | 0.075                  |            | PUP Notwork Weatherman |
| Notification Lists              | U                                                                           | weathermap                     | 0.976                  |            | FHF Network Weathermap |
| Thresholds                      | 0 💿                                                                         | Thold                          | 0.5                    |            | Thresholds             |
| Collection Methods              |                                                                             |                                |                        |            | Showing All 3 Rows     |
| Data Queries                    | NOTE: Please                                                                | sort by 'Load Order' to change | plugin load ordering.  |            |                        |
| Data Input Methods              | NOTE: SYSTE                                                                 | M plugins can not be ordered.  |                        |            |                        |
| Templates                       |                                                                             |                                |                        |            |                        |
| Graph Templates                 |                                                                             |                                |                        |            |                        |
| Host Templates                  |                                                                             |                                |                        |            |                        |
| Data Templates                  |                                                                             |                                |                        |            |                        |
| Threshold Templates             |                                                                             |                                |                        |            |                        |
| Import/Export                   |                                                                             |                                |                        |            |                        |
| Import Templates                |                                                                             |                                |                        |            |                        |
| Export Templates                |                                                                             |                                |                        |            |                        |
| Configuration                   |                                                                             |                                |                        |            |                        |
| Settings                        |                                                                             |                                |                        |            |                        |
| Plugin Management               |                                                                             |                                |                        |            |                        |

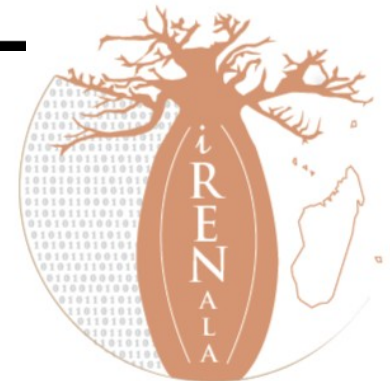